## How to Check and Pay Obligations Online

Step 1: Log onto your Portal through <a href="https://www3.dadeschools.net/home">https://www3.dadeschools.net/home</a>

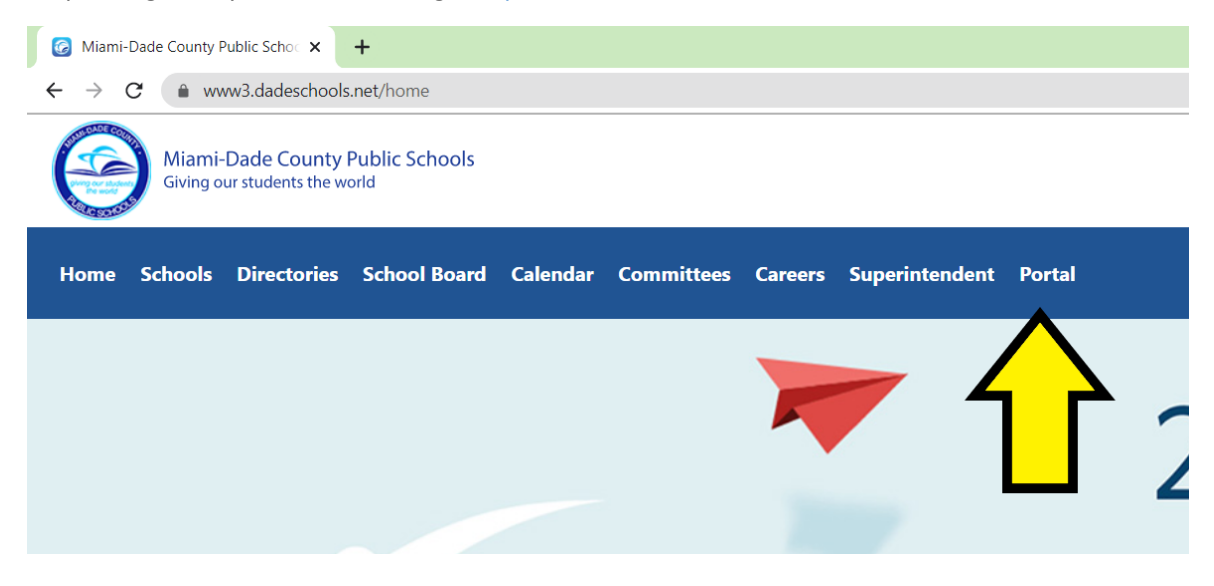

## Step 2: Go to Apps/Services/Sites, and click on OSP

| Apps   Services   Sites                                                                                                    |                                                                                                    |                                                                                                    |                                                                                                    | C<br>Logout       |
|----------------------------------------------------------------------------------------------------|----------------------------------------------------------------------------------------------------|----------------------------------------------------------------------------------------------------|----------------------------------------------------------------------------------------------------|-------------------|
| Home Employee Portal                                                                                                    | Apps   Services   Sites Resources R                                                                                                    | eports                                                                                                    | Search this site                                                                                                    | ۹                 |
| Report Fraud                                                                                                    | Welcome to Applications, Services, and Sites Page                                                                                                |                                                                                                    |                                                                                                    |                   |
| Welcome to your Applications, Services, and Sites.<br>For easy access to your favorite applications, services, and sites click on the star appearing next to application. The application icon will appear on the Favorites Toolbar. To remove it, click on the star again, and the icon will be removed from the Favorites Toolbar. |                                                                                                    |                                                                                                    |                                                                                                    |                   |
|                                                                                                    | Training environment for FOCUS                                                                                                    | FASAF Report (Faculty and<br>Staff Acknowledgement Form<br>Report)                                                 | Conline School Payments                                                                                                    |                   |
|                                                                                                    | Alison<br>Free online professional typing tutor<br>that helps increase typing speed and<br>accuracy for all educators, students,<br>and parents. | Food Service Priority<br>Food Service Priority                                                                     | Control Payments                                                                                                    | *                 |
|                                                                                                    | Attachment Manager<br>This application will allow you to<br>temporarily store large files for e-mail<br>distribution.                            | GALE<br>A comprehensive collection of<br>databases containing authoritative<br>periodicals and scholarly journals. | PowerTyping<br>Free online typing tutor for QV<br>keyboards to improve typing s<br>all educators, students, and p                  | Kills for arents. |
|                                                                                                    | 🎊 Be a School Volunteer 🏠                                                                                                    | Heat Self Service - Closed Calls<br>(for Principals)<br>Closed HEAT tickets                                        | ProQuest<br>General reference collection of<br>periodicals, digital media and<br>research tools designed to su<br>secondary users. | of<br>oport       |
|                                                                                                    | Α                                                                                                    |                                                                                                    | A.                                                                                                    |                   |

## Step 3: Click on Pay Obligation

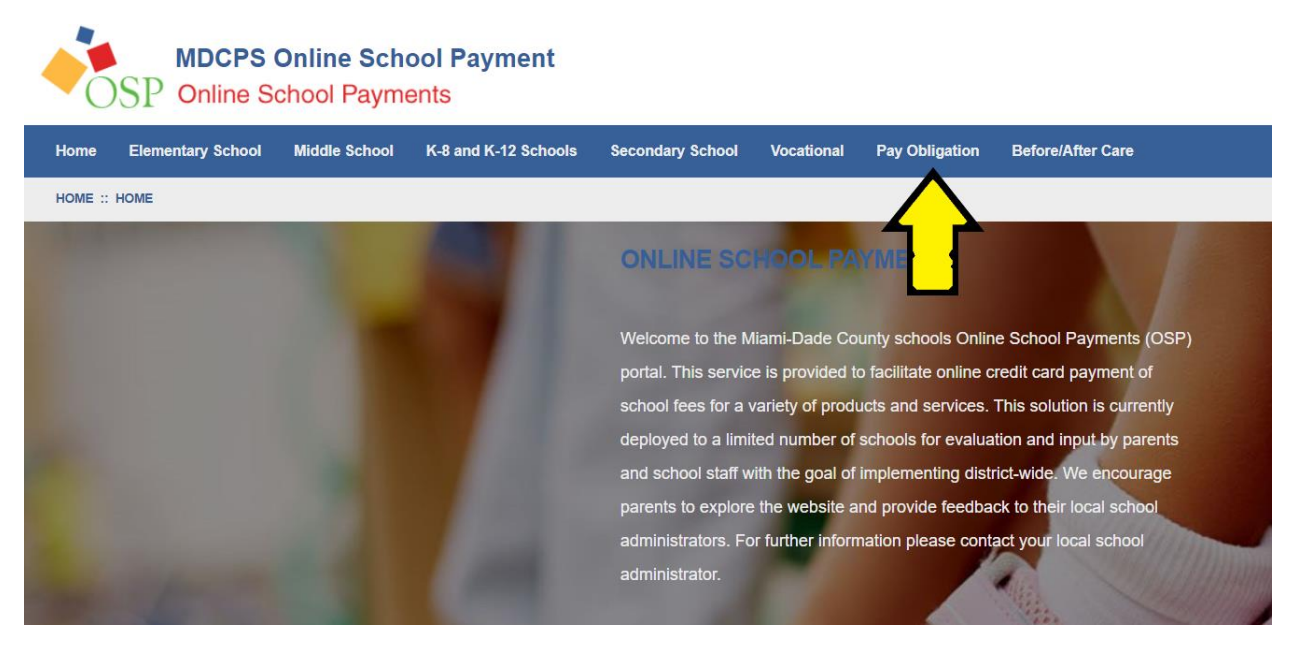

## Step 4: Enter your Student Name and School

| MDCPS Online School Payment OSP Online School Payments                                                                | Q 🤄 🖁 🕱 |
|----------------------------------------------------------------------------------------------------|---------|
| Home Elementary School Middle School K-8 and K-12 School Secondary School Vocational Pay Obligation Before/After Care |         |
| NOME : PAY GELEATION                                                                                                  |         |
| DETAILED OBLIGATION PAYMENT                                                                                           |         |
| Select Student Profile  (If Student Is not listed and them by clicking here)                                          |         |
| Assigned Student Profile                                                                                              |         |
| Fitter Obligation by School - Select School                                                                           |         |
| Amount To Pay \$                                                                                                    |         |
| Detailed Obligation Amount To Pay                                                                                     |         |
| Cancel Add to Cart                                                                                                    |         |

If you have any obligations, an amount will show. Click Add to cart.

Step 5: Click on the shopping cart on the upper right hand corner. Add your credit card if you haven't already and click Pay.